# 動画再生ソフト「VLC」のインストール

### リプレイス後の新 PC 等で DVD や動画ファイルが再生できない現象が出ています。 現在対応策がないため、別の動画再生ソフトの「VLC」をインストールし、再生していただければと思います。

<u>https://www.videolan.org/vlc/index.ja.html</u> からダウンロードページを開きます。

#### ① 「ダウンロード VLC」 をクリックします。

| <ul> <li>         ・         ・         ・</li></ul> | ク ~ ≙ C (2) 独員室WEB<br>T) へルプ(H) | 🧭 BNRスピードテスト 画像読 🛓 Offi          | cial download of VLC ×               |             |
|---------------------------------------------------|---------------------------------|----------------------------------|--------------------------------------|-------------|
| VideoLAN VideoLAN -                               | VLC ・ プロジェクト ・ 支援と              | 貢献 - サポート                        | €4.00 寄付                             | \$5.00 寄付   |
|                                                   | VideoLAN, このプロ                  | コジェクト、および 非営利の組織につい              | iτ.                                  |             |
|                                                   |                                 | VLC medi                         | a player                             |             |
| The function of the function of                   |                                 | VLCはフリーなマルチブラッ<br>ヤーであり、DVD、オーディ | ・フォーム対応のマルチメディア<br>ケCD、VCDや様々なストリーミン | ブレイ<br>ッグブロ |
| <                                                 |                                 | トコルを再生可能なフレーム                    | ワーグです。                               |             |
|                                                   | my office.                      | ダウンロード //                        |                                      |             |
| t<br>≥ mRin Rock<br>house                         | +                               |                                  |                                      |             |
|                                                   |                                 |                                  |                                      |             |

② 画面が変わるので、そのまま待つと 操作の確認の画面がでます

| and the second second sec | The break had                                                                            |
|----------------------------------------------------------------------------------------------------|------------------------------------------------------------------------------------------|
|                                                                                                    | 2/vlc-2. ク = 全 🥑 雑貝室WEB 🥥 BNRスピードテスト 画像読 🛓 VideoLAN - Downloads 🗴                        |
| ファイル(F) 編集(E) 表示(V) お気に入り(A) ツー                                                                                                    | -ル(T) ヘルプ(H)                                                                             |
| VideoLAN VideoLAN -                                                                                                    | VLC + Projects + Contribute + Support                                                    |
|                                                                                                    | VideoLAN, a project and a non-profit organization.                                       |
|                                                                                                    | Downloading VLC 2.2.6 for Windows                                                        |
|                                                                                                    | Thanks! Your download will start in few seconds<br>If not, click here. Display checksum. |

③ 画面下メッセージで「保存」をクリックします。

0

| <b>vlc.letterboxdelivery.org</b> から <b>vlc-2.2.6-win32.exe</b> (29.5 MB) を実行または保存しますか? | 実行(R) 保存(S) ▼ キャンセル(C) |
|----------------------------------------------------------------------------------------|------------------------|
| ④ ダウンロード後のに完了メッセージででるので,「フォルダーを開く」をクリックしフォ                                             | ルダ開きます。                |

| vlc-2.2.6-win32 (1).exe のダウンロードが完了しました。 | 実行(R) | フォルダーを開く(P) | ダウンロードの表示(V) |
|-----------------------------------------|-------|-------------|--------------|
|                                         |       |             |              |

- ⑤ フォルダ内の「vlc-2.2.6-win32.exe」ファイルをダブルクリックし、確認メッセージで「実行」をクリックします。
- ⑥ Japanese(日本語)を確認して OK をします。

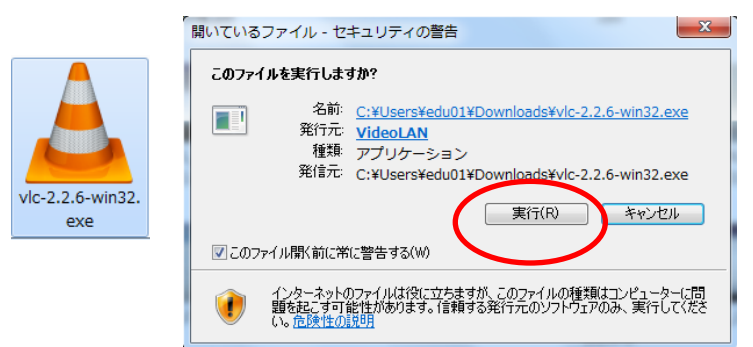

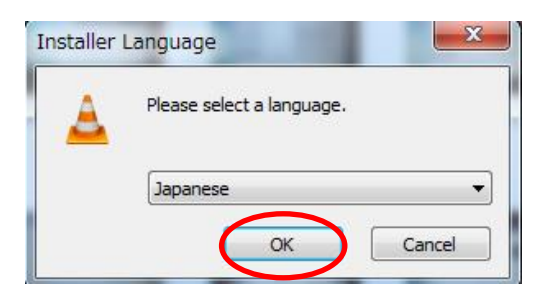

⑦ セットアップで 確認画面が出るので そのまま 「次へ」→「次へ」→「次へ」→「インストール」で進みます。

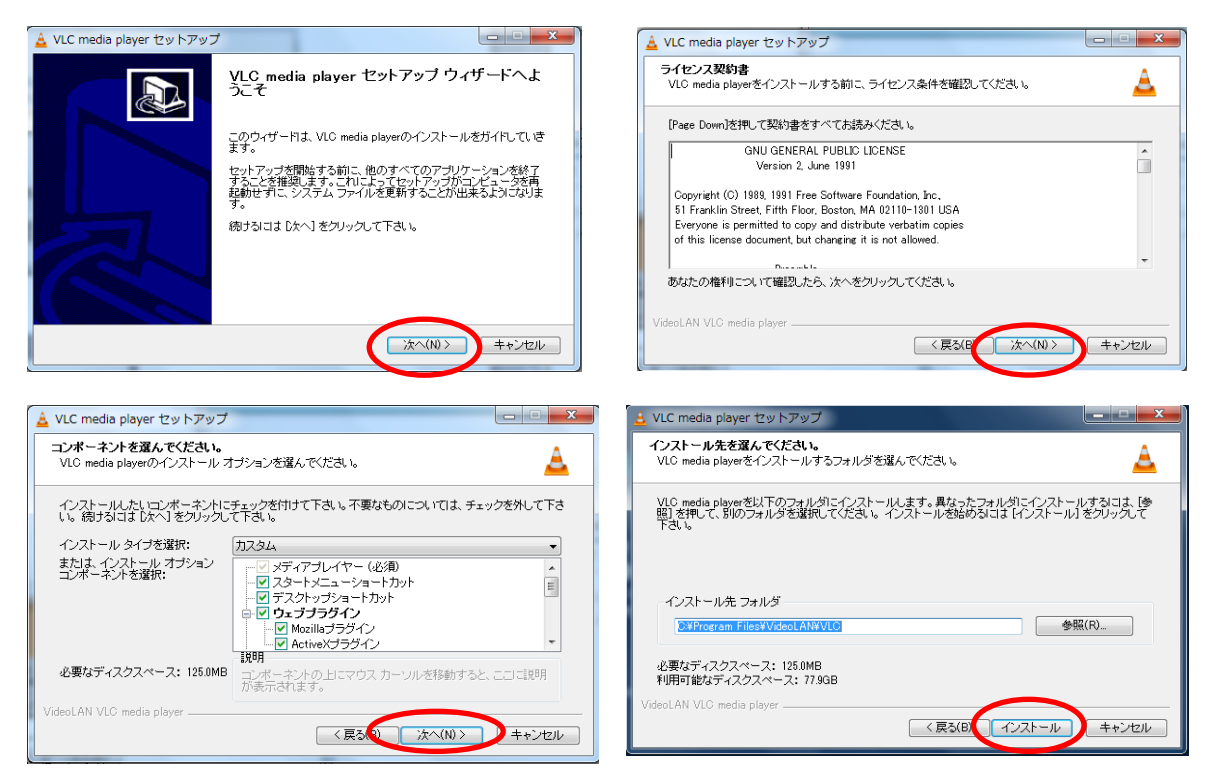

⑧完了するとアイコンががデスクトップにできるので、ダブルクリックで起動します。

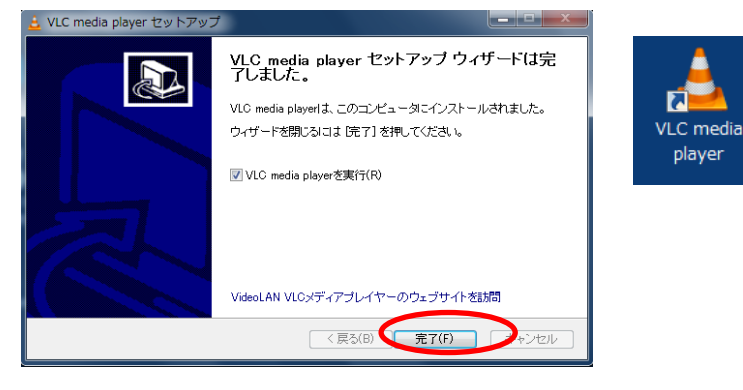

- ⑨ 初回起動時にネットワークアクセスポリシーのチェックをはずす
  - □ メタデータのネットワークアクセス許可 □ 定期的に VLC のアップ。デートを確認 のチェックをはずし、「続ける」をクリックする (※情報の外部流出、授業時に不要なメッセージを避ける ため)

| 🛓 プライバシーとネットワークポリシー 🛛 🔹 💻 🏹                                                                                                 |
|----------------------------------------------------------------------------------------------------|
| プライバシーとネットワークポリシー                                                                                                    |
| あなたのプライバシーを保護するために VLCメディアプレイヤー<br>は匿名の形式であっても個人的なデータを収集したり、送信し<br>たり することはありません。                                           |
| レムC は第三者のインターネットペースのサービスから、プレイリス<br>トにあるメディアの情報を自動的に取得することができます。 取<br>得される情報には、アートワーク、トラック名、アーティスト名およ<br>び、その他のメタデータが含まれます。 |
| これによって、あなたのメディアファイルが第三者に識別されること<br>があります。このため、 <i>VLO</i> の開発者はメディアブレイヤーがイ<br>ンターネットにアクセスすることに関して、あなたの明確な同意を<br>必要としています。   |
| ネットワークアクセスポリシー                                                                                                    |
| ■ ↓タデータのネットワークアクセスを許可                                                                                                    |
| □ 定期町元→1 0のアップデートを確認                                                                                                    |
| 続ける                                                                                                    |

## 動画再生方法

## ■動画ファイル(mpeg,mod)などを VLC で再生する

再生した動画ファイルえ右クリックする

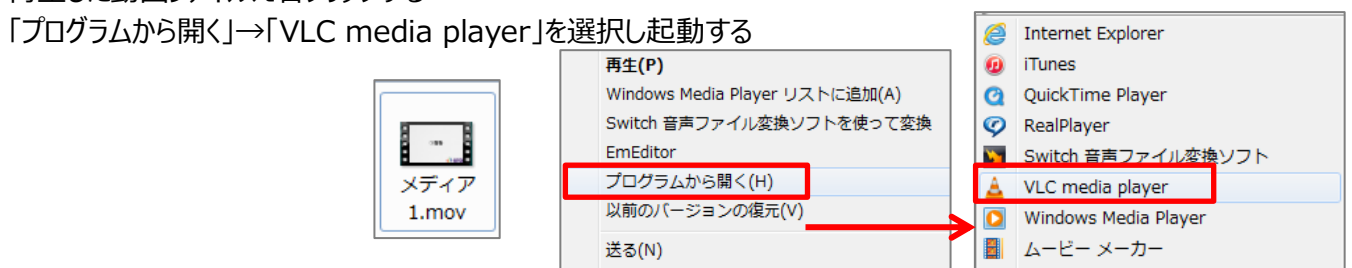

切り取り(T)

## ■ DVD を VLC で再生する

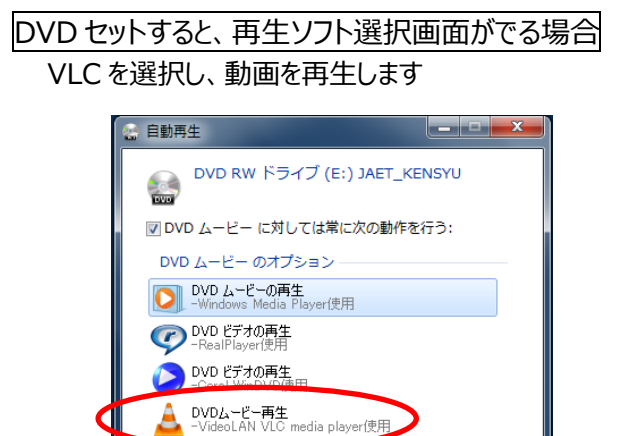

コントロール パネルで自動再生の詳細を表示します

### DVD をセットすると、WinDVD が起動する場合・・・・WinDVD は閉じる DVD をセットしても何も起動されない場合

- ①VLC をダブルクリックで起動します
- ②「メニュー」の「メディア」→「ディスクを開く(D)」を選びます。
- ③「メディアを開く」の中でディスク(E:ディスク名)を確認して「再生」をクリックして再生します。

| ▶     | ファイルを開く (F)         | Ctrl+0       | ディスカジジェア    | J 1 X J (U) | ~)-)(N)   🖨 | **///**-//1/(0)   |
|-------|---------------------|--------------|-------------|-------------|-------------|-------------------|
| Þ     | 複数のファイルを開く (0)      | Ctrl+Shift+O |             |             |             | ~ ~ ~ ~ ~ ~ ~ ~ ~ |
|       | フォルダーを開く (F)        | Ctrl+F       | (● DVD      | ◎ フルーレィ  ◎  | オーティオCD     | SACD/ACD          |
|       | ディスクを開く (D)         | Ctrl+D       | 📃 ディスクメニューな | ະປ          |             |                   |
| *     | ネットワークストリームを開く (N)  | Ctrl+N       | ディスクデバイスE¥  | - CLAPTON   |             | ▼ ▲ 参昭            |
|       | キャプチャーデバイスを開く (C)   | Ctrl+C       |             |             |             |                   |
|       | クリップホードからURLを開く (L) | Ctrl+V       | 開始位置        |             |             |                   |
|       | 販近アクセスしにメディア (K)    | P            | \$1 bu      | 0 🚔         | チャプター       | 0 🌲               |
|       | プレイリストファイルの保存 (F)   | Ctrl+Y       | オーディオと字幕    |             |             |                   |
|       | 変換 / 保存 (R)         | Ctrl+R       | オーディオトラック   | -1 💻        | 字幕トラック      | -1                |
| ((•)) | ストリーム (S)           | Ctrl+S       | 0 0 101 202 | • 💌         | 1461222     | •                 |
|       | プレイリストの最後で終了        |              |             |             |             |                   |
| _     | 終了 (0)              | Ctrl+0       |             |             |             |                   |

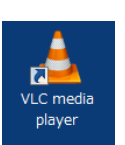

既定のプログラムの選択(C)...